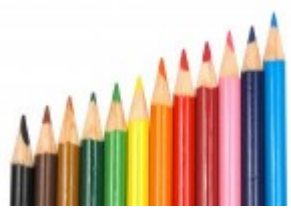

Pubblicato su Istituto Comprensivo Maddalena-Bertani (http://lnx.maddalena-bertani.edu.it)

## Contenuto in:

- News
- Comunicazioni Genitori

## Anno scolastico: 2016-2017 Mese: Giugno

- Accedere con le proprie credenziali al Registro Elettronico Famiglie
- Cliccare su "PAGELLA " facendo attenzione che sia indicato in alto " Secondo Quadrimestre/Pentamestre.
- Si apre una pagina in cui sono riportati i voti finali per ogni frazione temporale, a seconda della frazione temporale scelta tramite il menu a tendina (Primo Quadrimestre o Secondo Quadrimestre), assieme ad altre informazioni quali le materie con Carenza e il Giudizio Globale.
- Cliccando sull'icona PDF in alto a destra (quella che raffigura una piccola stampante) si otterrà una pagella sostitutiva informato PDF da conservare e/o stampare. La stampa conterrà i soli dati della frazione temporale selezionata (cioè i dati presenti a video). (NON cliccare sull'icona con la busta).

## SI FA PRESENTE CHE LA COPIA DELLA PAGELLA CHE IL GENITORE PUO' STAMPARE E' UFFICIALE.

LA SEGRETERIA NON GENERA PAGELLE DIVERSE DA QUELLE STAMPABILI DAL GENITORE.

Inviato da Segreteria il Lun, 19/06/2017 - 14:18

( 18/04/2025 - 08:38): http://lnx.maddalena-bertani.edu.it/articolo/aggiornamento-22062017-proceduravisualizzare-e-stampare-schede-valutazione-201617